## **Closing Leads**

Last Modified on 06/23/2022 1:53 pm EDT

This guide explains how to close a sales lead. It is intended for general users.

When closing a lead, aACE helps you track wins and losses.

- 1. Navigate from Main Menu > CRM & Sales > Leads.
- 2. Use the <u>Quick Search (https://aace6.knowledgeowl.com/help/using-the-quick-search-bar)</u> bar to locate the desired lead.
- 3. At the detail view menu bar, click Actions > Close Lead.
- 4. Specify whether the lead was **Won** or **Lost**.
  - For leads that you Won:
    - Notes Record any final details about this business opportunity.
    - Orders & Quotes If there were multiple quotes, select those that the customer chose. aACE will automatically open that order and void the others.

| Title                     |                    | Туре          | Sales Rep >     | Comments |          |       |        |             |                                   |
|---------------------------|--------------------|---------------|-----------------|----------|----------|-------|--------|-------------|-----------------------------------|
| Brightside Charter School |                    | Sales Inquiry | JG ୍            |          |          |       |        |             |                                   |
| loute                     | Source             | Campaign C    | ustomer PO #    |          |          |       |        |             |                                   |
|                           | Part de la cincite | 30002         |                 |          |          |       |        |             |                                   |
|                           |                    |               |                 |          |          |       |        |             |                                   |
|                           |                    |               |                 |          |          |       |        |             |                                   |
|                           |                    |               |                 |          |          |       |        |             |                                   |
|                           |                    |               |                 |          |          |       |        |             |                                   |
|                           |                    |               |                 |          |          |       |        |             |                                   |
|                           |                    |               |                 |          |          |       |        |             |                                   |
|                           |                    |               |                 |          |          |       |        |             | Comment                           |
| rders & Quotes            | 776                |               | Tracking Status |          | Eet Cost | Total | Marrin | Likely Aret | Comment                           |
| rders & Quotes            | The                |               | Tracking Status |          | Est Cost | Total | Margin | Likely Amt  | Comment<br>: Status <u>Select</u> |
| rders & Quotes            | Title              |               | Tracking Status |          | Est Cost | Total | Margin | Likely Amt  | Comment<br>: Status <u>Select</u> |
| rders & Quotes            | The                |               | Tracking Status |          | Est Cost | Total | Margin | Likely Amt  | Comment<br>Status <u>Select</u>   |
| rders & Quotes            | The                |               | Tracking Status |          | Est Cost | Total | Margin | Likely Amt  | Comment<br>Status <u>Select</u>   |
| rders & Quotes            | Title              |               | Tracking Status |          | Est Cost | Total | Margin | Likely Amt  | Comment<br>Status Select          |
| rders & Quotes            | Title              |               | Tracking Status |          | Est Cost | Total | Margin | Likely Amt  | Comment<br>Status <u>Select</u>   |

- For leads that were Lost:
  - Reason for Loss Select from the dropdown list.
    Note: If a new reason is relevant to multiple leads, ask your system admin to update the relevant system value list (https://aace6.knowledgeowl.com/help/working-with-value-lists).
  - Reason for Loss Notes Add details to help clarify the situation or improve future efforts.

## aACE Software

| CIUSE LEdu                | weed was: U won | LUSL          |          | Control Code Dead |
|---------------------------|-----------------|---------------|----------|-------------------|
| Lead Info                 |                 | ¥             | Comments |                   |
| Brightside Charter School |                 | Sales Inquiry |          |                   |
| Poute                     | Source          | Campaign      |          |                   |
| Email                     | Advertisement   | 50002 9.      |          |                   |
| Reason for Loss           |                 |               |          |                   |
| >                         |                 |               |          |                   |
| Reason for Loss Note      |                 |               |          |                   |

5. Click Close Lead.

## **Setting Required Fields for Leads**

Your system administrator can set flags to make the Campaign, Type, Route, or Source fields required: Main Menu > System Admin > Preferences > Order Entry.

When these fields are flagged, aACE validates the data when you close the lead, requiring you to enter information before allowing the lead to be saved as Won or Lost.